## 大阪府高等学校図書館研究会 会員名簿登録方法(4月1日より利用可能)

1.まず、インターネットの通じるパソコンを起動し、以下の URL を開いてください。 (本研究会のHP:http://ohs-lib.org/の右側にある<会員名簿>の<編集ページ>をクリックしても開く)

http://ohs-lib.org/roster/home/index

右のような画面が表示されますので、
 「会員ID」と

「パスワード」を入力ください。

## この「会員ID」は、感想文・画コンクールの 応募(HP から)登録に必要な ID にもなります。

3.以下のように、入力画面が表示され

ますので、必要事項を記入ください。

すでに入力済みの方も、①校長名の確認

②<u>連絡窓口の方のメールアドレス</u>の確認をお願いします。

(感想文・感想画コンクールの募集要項や各研修会の案内文をメールで送るために必要です また、各コンクールの応募(HP から)に必要なパスワードも、連絡窓口の方のメールアドレスに送信します) (問題なければ、最後に<登録内容確認>と、<この内容で保存する>を押してください)

|                                               | 入题时高寺于他四直影响无云                                                                                                    | 連絡窓口※                     | あなたの学校の図書館の連絡窓口の方の情報を入力してください。<br>名拝データ入力用のIDとバスワードは以下のメールアドレス知らざ信されので、必ず入力してください。(適略<br>のつくメールアドレスを入力してください) |
|-----------------------------------------------|----------------------------------------------------------------------------------------------------|---------------------------|----------------------------------------------------------------------------------------------------|
| 大阪府高等学校区<br>下記のフォームの「<br>登録内容に変更が<br>※は入力必須項目 | 唐館研究会会員構築の登録内容編集フォームです。<br>内容を入力・変更し、(登録内容確認)ボタンをクリックしてください。<br>ない場合は、変更なし所タンをクリックしてください。<br>行きつかやす人力してくたさい。      |                           | 担当者のお名前<br>担当者のお名前(フリガナ)<br>メールアドレス                                                                           |
| 設置者※                                          | あたがの学校の設置者を以下から選択してください。                                                                                          | 資格                        | - 議総窓口になっている方の所有資格を以下から潮見してください。 - (注記)選択可能) - □ 司主 □ 司主地 □ 司主地論                                              |
| 101m ×                                        | 大阪府立 、                                                                                                    | 学校司書                      | あなたの学校の学校同学が同者のある名前を入力してくたさい。<br>構築名の始合は2/1日以降し入力してくたさい。<br>メールアドレ                                            |
| TALE **                                       | ○ いたい たいのはこくれたり ショルマ くれたい。<br>「その他」を選んださきは、かの頃目 (学校を)こ入力してびされ。           高等学校         ▼                           |                           | を入力くだる                                                                                                    |
| 学校名※                                          | あれたの学校の学校をそろカしてください。<br>大阪府立たどの問題者参加スカリとれ下ください。<br>広学学校の住む、美学学校になったのであります。                                        | <sup>Ĥ</sup> <sup>†</sup> | <ul> <li>司書数編の発令の有無を指定してください。</li> <li>◇ あり ○ なし ○ わからない</li> <li>図書館情報、コンクー</li> </ul>                       |
|                                               | 「両等すりローマ」両等すわばとし次時度は日本バリのは、いくこと、6<br>「大阪府には芝翫高等す人」の場合は「住野」、コガガイは「サノビンジナスル」でだき、6<br>「肉種」でその他」を選択した場合は正式名称を入力してなさい。 | 司書教諭                      | あなたの学校の可書数論の方のあ名前を入力してください。<br>和立高校は、発会されていら方を動か分けて入力してください。<br>私立高校などで複数名の方が物別している場合は、2行目以降にも入力してください        |
| 栗程※                                           | (フリガナ)<br>あがよの学校の課程を以下から選択してください。<br>全日朝 マ<br>開設っていたいか                                                            | 地区会参加者                    | あなたの学校の図書館の地区会への参加者の方の情報を入力してください。<br>(複数参加者がある場合は、代表1名を入力してください)<br>各地区全の運給は以下のメールアドレス知じ当性されます。              |
| 学校長氏名                                         |                                                                                                    |                           | 所隔地区会 第1地区 ▼ 担当者のお名前 担当者のお名前(フリガナ)                                                                            |
| 所在地                                           | あたたの学校の所在地の情報を入力してください。<br>郵便電音はコイプンを含む半角熱す消で入力してください。<br>電話番号、FAX番号はコイプンを含め市外局価から入力してください。                       | 高図研SNS参加状況                | > アルアレス<br>高図研SNS(高図研情報交流サイトーPonteー)に参加している方の情報を入力してください。<br>(権数参加者がある場合は、代表1名を入力してください。<br>〇 すって、参加し、コンス     |
|                                               | 额要告号※<br>住所後案<br>電話者号※                                                                                            |                           |                                                                                                    |
|                                               | FAX参考<br>因為資源用電話番号                                                                                                |                           | 7個語地区 マ                                                                                                    |
|                                               |                                                                                                    |                           | 登録内容確認 変更なし                                                                                                   |

|                       | 奴付局寺学校図書館研究会                         |
|-----------------------|--------------------------------------|
| 「会員ID」とバス<br>情報を編集するこ | リードJを人力してロクインしてくたさい。其秋の登録<br>とができます。 |
| 会員DD                  |                                      |
| パスワード                 |                                      |
|                       | ログイン                                 |
|                       |                                      |